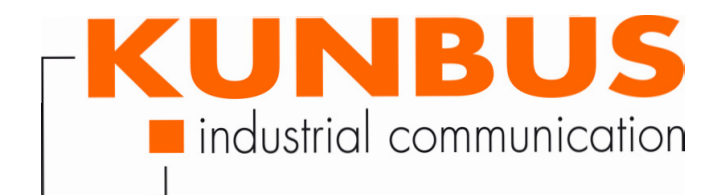

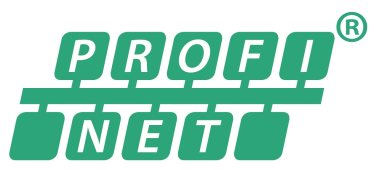

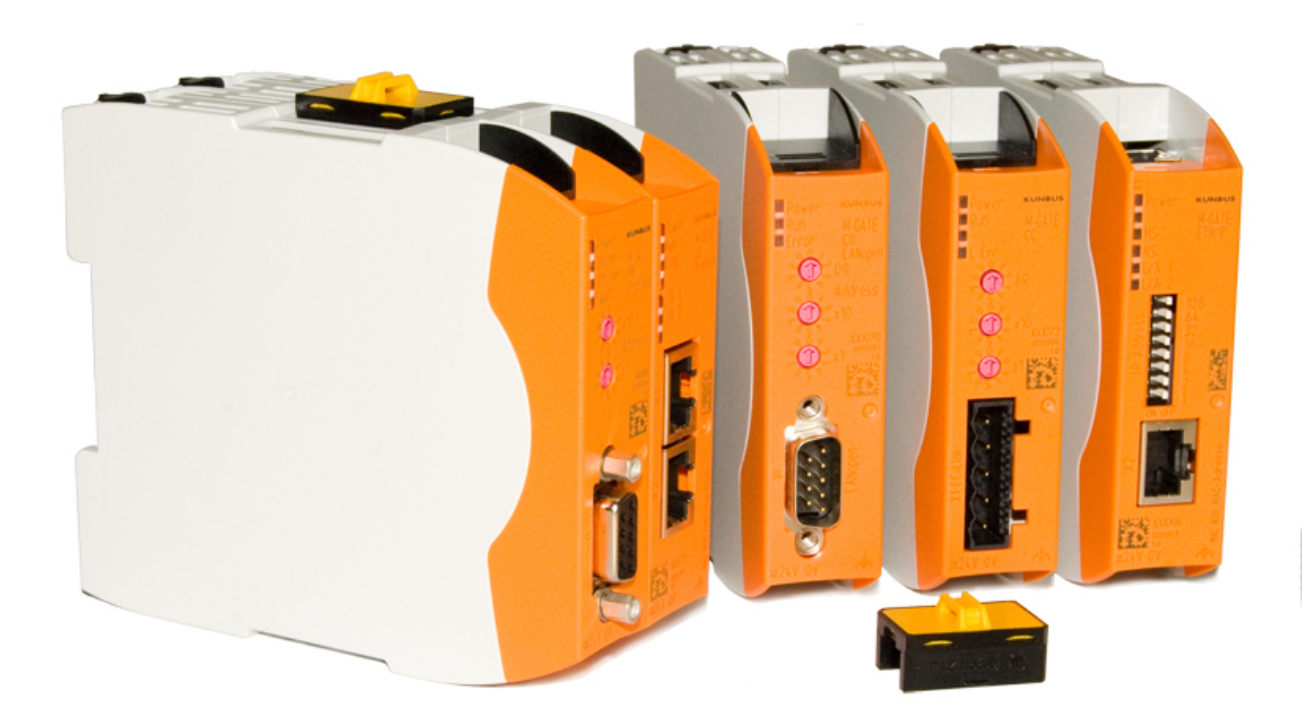

## Anwenderhandbuch Gateway-Komponente für PROFINET

## Inhaltsverzeichnis

| 1 | Allg | gemeines                                          | 3        |
|---|------|---------------------------------------------------|----------|
|   | 1.1  | Disclaimer                                        | 3        |
|   | 1.2  | Hinweise zum Anwenderhandbuch                     | 4        |
|   | 1.3  | Gültigkeit                                        | 4        |
|   | 1.4  | Haftungsbeschränkung                              | 4        |
|   | 1.5  | Kundenservice                                     | 4        |
| 2 | Sic  | here Anwendung                                    | 5        |
|   | 2.1  | Bestimmungsgemäßer Gebrauch                       | 5        |
|   | 2.2  | Benutzer                                          | 5        |
|   | 2.3  | Symbole                                           | 5        |
|   | 2.4  | Wichtige Sicherheitshinweise                      | 6        |
|   | 2.5  | Umgebungsbedingungen                              | 7        |
|   | 2.6  | Hinweis zur Datensicherheit                       | 8        |
| 3 | Übe  | ersicht                                           | 9        |
|   | 3.1  | Funktionsweise                                    | 9        |
|   | 3.2  | Bedienelemente 1                                  | 10       |
|   | 3.3  | Status LEDs 1                                     | 13       |
| 4 | Inst | tallieren 1                                       | 4        |
|   | 4.1  | Vorbereitungen für einen störungsfreien Betrieb 1 | 14       |
|   | 4.2  | Voraussetzungen 1                                 | 16       |
|   | 4.3  | Gateway-Komponenten verbinden 1                   | 17       |
|   | 4.4  | Gateway im Schaltschrank installieren 1           | 18       |
|   | 4.5  | Spannungsversorgung anschließen 1                 | 19       |
|   | 4.6  | Gateway mit dem Feldbus verbinden 2               | 20       |
| 5 | Kor  | nfigurieren 2                                     | 21       |
|   | 5.1  | Unterstützte Größe der Prozessdaten               | 21       |
|   | 5.2  | Station Name einstellen                           | 22       |
|   | 5.3  | Daten zyklisch austauschen 2                      | 23       |
|   | 5.4  | Daten azyklisch austauschen (Records) 2           | 27       |
|   |      | 5.4.1 I&M Daten                                   | 29       |
| 6 | Into |                                                   | 24       |
| 0 | 6 1  | ETD Server                                        | 21       |
|   | 6.2  | Webserver                                         | 21<br>21 |
|   | 6.2  | Firmware   Indate                                 | 22       |
| _ | -    |                                                   |          |
| 7 | Tec  | hnische Daten                                     | 13       |
|   | 7.1  | I echnische Daten                                 | 13       |

## 1 Allgemeines

### 1.1 Disclaimer

© 2019 KUNBUS GmbH, Denkendorf (Deutschland)

Die Inhalte dieses Anwenderhandbuchs wurden von der KUNBUS GmbH mit der größtmöglichen Sorgfalt erstellt. Aufgrund der technischen Weiterentwicklung behält sich die KUNBUS GmbH das Recht vor, die Inhalte dieses Anwenderhandbuchs ohne vorherige Ankündigung zu ändern oder auszutauschen. Die aktuellste Version des Anwenderhandbuchs erhalten Sie immer auf unserer Homepage: www.kunbus.de

Die KUNBUS GmbH haftet ausschließlich in dem Umfang, der in den AGB festgelegt ist (www.kunbus.de/agb.html).

Die in diesem Anwenderhandbuch veröffentlichten Inhalte sind urheberrechtlich geschützt. Eine Vervielfältigung oder Verwendung ist für den innerbetrieblichen Bedarf des Benutzers gestattet. Vervielfältigungen oder Verwendung für andere Zwecke sind ohne ausdrückliche, schriftliche Zustimmung der KUNBUS GmbH nicht gestattet. Zuwiderhandlungen verpflichten zu Schadensersatz.

#### Markenschutz

- KUNBUS ist eine eingetragene Marke der KUNBUS GmbH
- Windows® und Microsoft® sind eingetragene Marken von Microsoft, Corp.

KUNBUS GmbH

Heerweg 15 C

73770 Denkendorf

Deutschland

www.kunbus.de

### 1.2 Hinweise zum Anwenderhandbuch

Dieses Anwenderhandbuch stellt wichtige, technische Informationen zur Verfügung, die Ihnen als Anwender eine effiziente, sichere und komfortable Integration der Gateway in Ihre Anwendungen und ermöglichen. Es wendet Svsteme sich an ausgebildetes Fachpersonal, bei dem fundiertes Wissen im Bereich der von PROFINET elektronischen Schaltungen und Kenntnisse vorausgesetzt werden.

Als Bestandteil des Moduls sollen die hier zur Verfügung gestellten Informationen aufbewahrt und dem Benutzer zugänglich gemacht werden.

## 1.3 Gültigkeit

Dieses Dokument beschreibt die Anwendung des KUNBUS Gateways mit der Produktnummer:

- PR100069, Release 00

### 1.4 Haftungsbeschränkung

Der Gewährleistungs- und Haftungsanspruch erlischt wenn:

- das Produkt unsachgemäß verwendet wurde,
- die Schäden auf Nichtbeachtung der Bedienungsanleitung zur
  ückzuf
  ühren sind,
- Schäden durch nicht ausreichend qualifiziertes Personal entstehen,
- Schäden durch technische Veränderung am Produkt entstehen (z. B. Lötarbeiten).

### 1.5 Kundenservice

Bei Fragen oder Anregungen zum Produkt freuen wir uns auf Ihre Kontaktaufnahme:

KUNBUS GmbH Heerweg 15 C

73770 Denkendorf

Deutschland

+49 (0)711 3409 7077

support@kunbus.de www.kunbus.de

## 2 Sichere Anwendung

### 2.1 Bestimmungsgemäßer Gebrauch

Die modulare Gateway-Komponente ist Teil eines Gateways, das bei Bedarf mit einer anderen modularen Gateway-Komponente oder einem RevPi Core/Connect von KUNBUS kombiniert werden kann.

Die modulare Gateway-Komponente ist dazu entwickelt, Daten von einem bestimmten Protokoll an eine Steuerung oder eine andere Gateway-Komponente weiterzuleiten.

Ein anderer Einsatz ist nicht vorgesehen. Wenn Sie das Gerät nicht bestimmungsgemäß verwenden, können Sach- und Personenschäden die Folge sein.

### 2.2 Benutzer

Das Gateway darf nur von qualifiziertem Fachpersonal montiert, installiert und in Betrieb genommen werden. Vor der Montage ist es zwingend erforderlich, dass diese Dokumentation sorgfältig gelesen und verstanden wurde. Es wird Fachwissen in folgenden Gebieten vorausgesetzt:

- Elektronische Schaltungen,
- Grundlagen von PROFINET,
- Arbeiten in elektrostatisch geschützten Bereichen,
- Vor Ort gültige Regeln und Vorschriften zur Arbeitssicherheit.

### 2.3 Symbole

Die verwendeten Symbole haben folgende Bedeutung:

| GEFAHR   | Gefahr<br>Beachten Sie diesen Hinweis unbedingt!                                                 |  |
|----------|--------------------------------------------------------------------------------------------------|--|
|          | Es existiert eine Gefahrenquelle, die zu schweren Verletzungen und zum<br>Tod führen kann.       |  |
| VODCICUT | Vorsicht                                                                                         |  |
| VURSICHT | Es existiert eine Gefahrenquelle, die geringe Verletzungen und Sachschaden zur Folge haben kann. |  |
|          |                                                                                                  |  |
| HINWEIS  | Hinweis                                                                                          |  |
|          | Es existient eine Gelanitenquelle, die Sachschauen zur Folge haben kann.                         |  |

| 2.4       | Wichtige Sicherheitshinweise                                                                                                    |
|-----------|----------------------------------------------------------------------------------------------------|
| СЕЕЛНО    | Explosionsgefahr                                                                                                    |
| GEFANK    | Die modularen Gateways entsprechen nicht den Anforderungen der ATEX-<br>Richtlinie. Deshalb sind sie für einen Einsatz in explosionsgefährdeter<br>Umgebung nicht geeignet. |
|           | Setzen Sie die modularen Gateways nicht in explosionsgefährdeter<br>Umgebung ein.                                                                                           |
|           |                                                                                                    |
| VORSICHT  | Elektrischer Schlag                                                                                                    |
| VORGIOITI | Schalten Sie vor Montage/Demontage alle Spannungen ab.                                                                                                    |
|           | ➔Nichtbeachten dieses Hinweises kann zu Körperverletzung führen.                                                                                                    |
|           |                                                                                                    |
|           | Falscher Anschluss der Spannungsversorgung                                                                                                    |
| HINVEIS   | Wenn Sie Ihr modulares Gateway verpolt anschließen und es mittels der                                                                                                    |
|           | PiBridge in ein System integrieren, können Ihre Module und<br>angeschlossenen Geräten zerstört werden.                                                                      |
|           | Prüfen Sie vor dem Einschalten der Spannungsversorgung, ob alle<br>Module korrekt verdrahtet sind.                                                                          |
|           | →Messen Sie alle Anschlüsse durch.                                                                                                    |
|           |                                                                                                    |
| HINWEIS   | Falsche Spannungsversorgung                                                                                                    |
|           | Die Verwendung ungeeigneter Spannungsversorgung kann Ihre modularen Gateways und angeschlossenen Geräten zerstören.                                                         |
|           | →Verwenden Sie f ür die Basismodule eine Spannungsversorgung im<br>zugelassenen Bereich. Die Werte dazu finden Sie in den technischen<br>Daten.                             |
|           |                                                                                                    |
|           | Nachträgliches Bearbeiten                                                                                                    |
|           | Verzichten Sie darauf, die modularen Gateways nachträglich zu bearbeiten.                                                                                                   |
|           | Durch Lötarbeiten können sich Bauteile lösen und damit das modulare<br>Gateway beschädigen oder zerstören.                                                                  |
|           | Beachten Sie, dass durch technische Veränderung der Produkte die<br>Gewährleistung erlischt.                                                                                |

### 2.5 Umgebungsbedingungen

Betreibe das RevPi Modul nur in einer Umgebung, die den Betriebsbedingungen entspricht, um Schäden vorzubeugen.

Geeignete Umgebungsbedingungen:

| Betriebstemperatur | -30 °C bis +55 °C    |
|--------------------|----------------------|
| Luftfeuchtigkeit   | 93% (keine Betauung) |

| HINWEIS | Dieses Gerät ist nur für den Innenbereich entwickelt.<br>Wenn Sie das Gerät im Freien verwenden, kann es sein, dass es zerstört |  |
|---------|----------------------------------------------------------------------------------------------------|--|
|         | wird.                                                                                                    |  |

→ Verwenden Sie das Gerät nur im Innenbereich.

### 2.6 Hinweis zur Datensicherheit

Bitte beachten Sie, dass das Gateway nicht zum Einsatz in ungeschützten Netzwerken (z.B. dem Internet) geeignet ist.

Betreiben Sie das Gateway in einem gesicherten Netzwerk:

- Schotten Sie Ihr Netzwerk so ab, dass keine direkten Zugriffe über das Internet zugelassen werden.
- Ändern Sie umgehend das Default-Passwort für den Webserver. Wie das geht erfahren Sie im Kapitel "Passwort ändern". Wählen Sie ein sicheres neues Passwort. Aktuelle Hinweise dazu finden sie unter https://www.bsi-fuer-buerger.de/BSIFB/DE/ Empfehlungen/Passwoerter/passwoerter node.html.
- Prüfen Sie regelmäßig auf unserer Website, ob aktuelle Software-Sicherheitswarnungen und Updates für Ihr Produkt vorliegen. Installieren Sie die von uns zur Verfügung gestellten Sicherheitsupdates.

Wenn Sie diese Hinweise nicht beachten, ist es möglich, dass Ihre Moduldaten manipuliert werden können.

## 3 Übersicht

#### 3.1 Funktionsweise

Das KUNBUS Gateway ist ein Protokollumsetzer. Es ermöglicht die Kommunikation zwischen Netzwerken mit unterschiedlichen Protokollen.

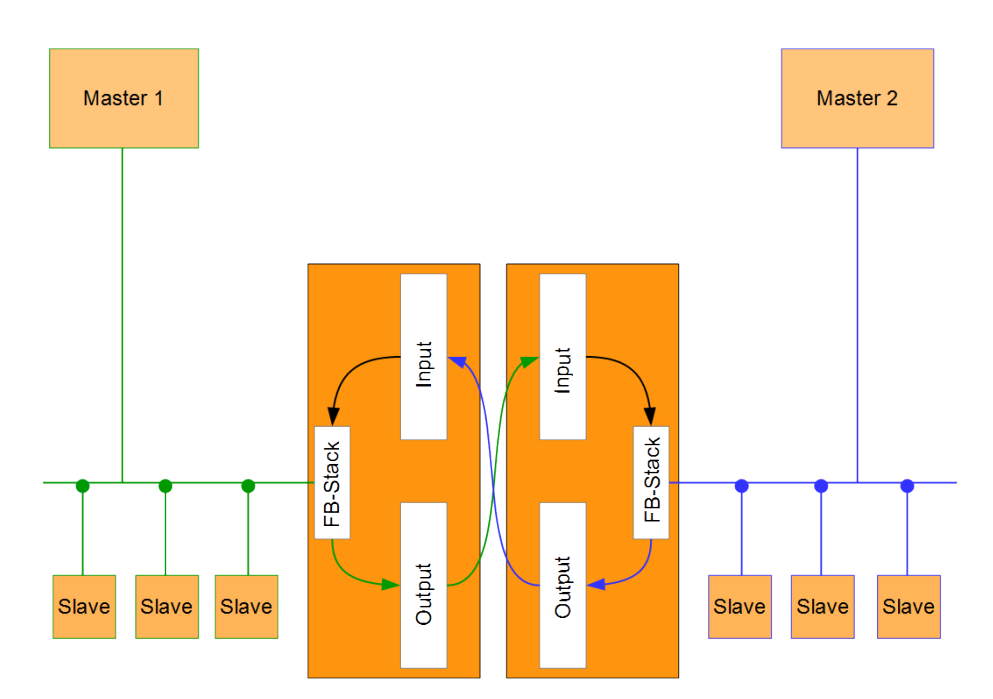

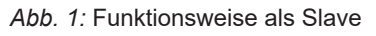

Ein Gateway besteht aus 2 Gateway-Komponenten, die jeweils ein bestimmtes Protokoll beherrschen. Sie können diese Gateway-Komponenten beliebig kombinieren. Diese Konstruktionsart bietet Ihnen eine hohe Flexibilität, da Sie die einzelnen Gateway-Komponenten jederzeit austauschen können. Aktuell sind folgende Gateway-Komponenten als Slave verfügbar:

- CANopen
- DeviceNet
- EtherCAT
- EtherNet/IP
- Modbus RTU
- Modbus TCP
- POWERLINK
- PROFIBUS
- PROFINET
- Sercos III

Die Gateway-Komponente für DMX kann als Master oder als Slave betrieben werden.

Zudem können Sie die Gateway-Komponente mit dem RevPi Core kombinieren.

### 3.2 Bedienelemente

Frontansicht

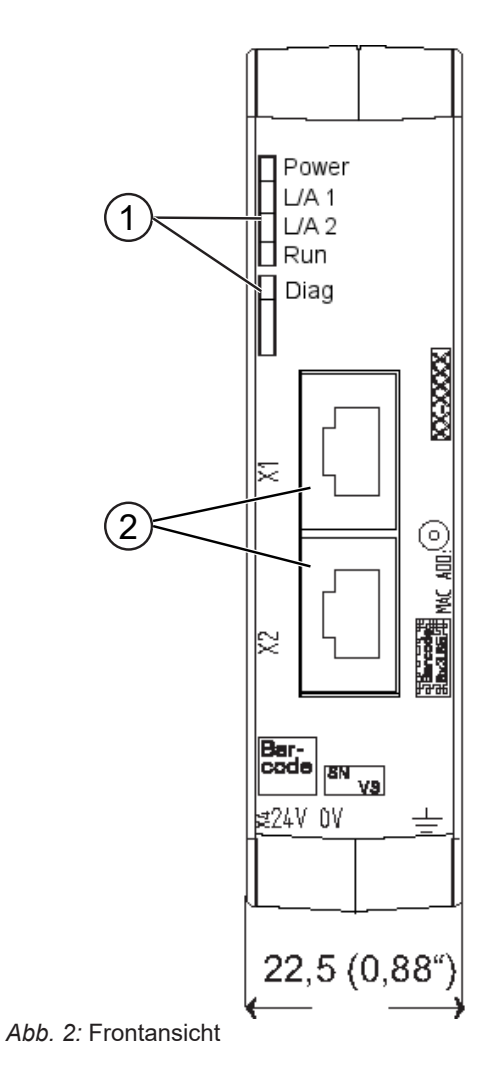

| 1 | Status LEDs                                                           |
|---|-----------------------------------------------------------------------|
| 2 | Feldbusanschluss<br>zwei RJ45 Buchsen für die Verbindung mit PROFINET |

Übersicht

Oberseite

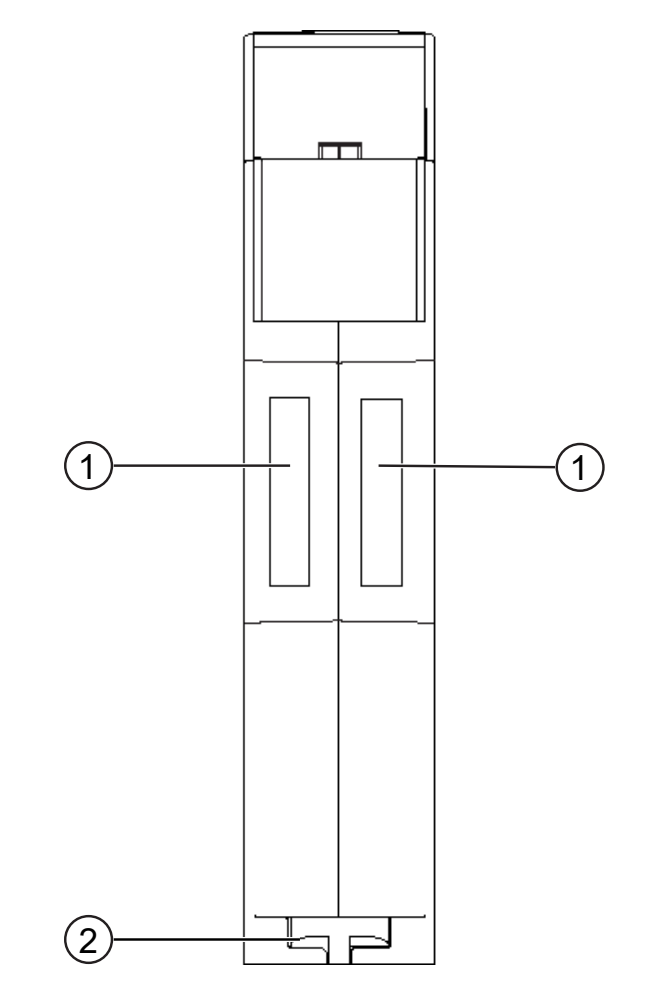

Abb. 3: Oberseite

| 1 | Interconnect-Ports<br>zum Verbinden der Gateway-Komponenten untereinander                |
|---|------------------------------------------------------------------------------------------|
| 2 | Arretier-Klammer<br>zum sicheren Befestigen der Gateway-Komponente auf<br>der Hutschiene |

Übersicht

Unterseite

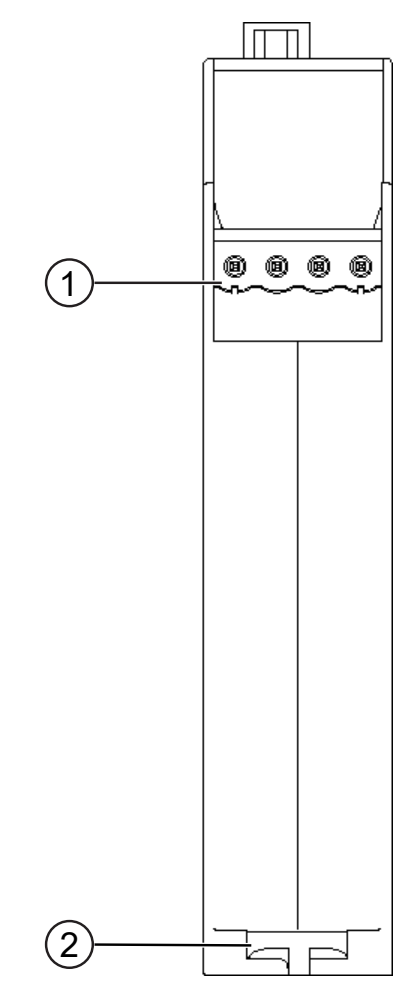

Abb. 4: Unterseite

| 1 | Netzanschluss<br>mit 24 V Versorgungsspannung                                            |
|---|------------------------------------------------------------------------------------------|
| 2 | Arretier-Klammer<br>zum sicheren Befestigen der Gateway-Komponente auf der<br>Hutschiene |

### 3.3 Status LEDs

Die Signale der Status LEDs für PROFINET haben folgende Bedeutung:

| LED<br>Bezeichnung     | Signal               | Bedeutung                                                                               |
|------------------------|----------------------|-----------------------------------------------------------------------------------------|
| Power                  | aus                  | Gateway läuft nicht                                                                     |
|                        | blinkt, grün         | Initialisierungsphase noch nicht abgeschlossen                                          |
|                        | an, grün             | Betriebsbereit                                                                          |
|                        | blinkt, rot          | Behebbarer Fehler (z. B. zweite<br>Gateway-Komponente fehlt)                            |
|                        | an, rot              | Schwerer Fehler/Defekt im Gateway                                                       |
| Link/Traffic<br>Port 1 | aus                  | Keine Verbindung zu einem Netz-<br>werk                                                 |
|                        | an, grün             | Netzwerkkabel ist gesteckt                                                              |
|                        | blinkt, grün         | Datenpakete gesendet oder<br>Empfangen                                                  |
| Link/Traffic<br>Port 2 | aus                  | Keine Verbindung zu einem Netz-<br>werk                                                 |
|                        | an, grün             | Netzwerkkabel ist gesteckt                                                              |
|                        | blinkt, grün         | Datenpakete gesendet oder emp-<br>fangen                                                |
| Run                    | aus                  | Keine Verbindung zu einem Netz-<br>werk                                                 |
|                        | an, grün             | Profinet Controller ist im<br>Betriebszustand                                           |
|                        | 1 Blitz, grün        | Profinet Controller angeschlossen,<br>es findet aber keine Datenverarbei-<br>tung statt |
|                        | blinkt 1 Hz,<br>Grün | Signaling. Ausgelöst von Tool zur<br>Identifikation der Gateway-Kompo-<br>nente         |
| Diagnose               | aus                  | Alles OK                                                                                |
|                        | an, rot              | Gateway-Komponente meldet<br>Diagnosedaten                                              |
|                        | blinkt 2 Hz, rot     | Keine Verbindung zum Controller                                                         |
|                        |                      | Kein PROFINET Name im Module<br>gesetzt                                                 |
|                        | blinkt 1 Hz,<br>grün | Signaling. Ausgelöst von Tool zur<br>Identifikation des Moduls                          |

## 4 Installieren

#### 4.1 Vorbereitungen für einen störungsfreien Betrieb

Im folgenden Abschnitt haben wir für Sie einige allgemeine Informationen zusammengestellt, die für einen störungsfreien Betrieb wichtig sind. Wenn Sie mit diesem Thema bereits vertraut sind, können Sie im nächsten Abschnitt weiterlesen. Dort erfahren Sie, welche Rahmenbedingungen für die Installation des Gateways nötig sind.

#### Leitungsführung

Verlegen Sie Ihre Leitungen getrennt, in Leitungsgruppen. Damit schützen Sie Ihr Gateway vor ungewollten elektromagnetischen Störungen.

Folgende Gruppen sollten getrennt voneinander verlegt werden:

| Gruppe | Leitung                               |
|--------|---------------------------------------|
| A      | Daten- und Versorgungsleitungen für:  |
|        | Gleichspannung unter 60 V             |
|        | Wechselspannung unter 25 V            |
| В      | Daten- und Versorgungsleitungen für   |
|        | Gleichspannung zwischen 60 und 400 V  |
|        | Wechselspannung zwischen 25 und 400 V |
| С      | Versorgungsleitungen über 400 V       |

- Leitungen der gleichen Gruppe können Sie gemeinsam in Kabelkanälen oder in Bündeln verlegen.
- Leitungen der Gruppe A und B:
  - Verlegen Sie die Gruppen in getrennten Bündeln oder
  - In Kabelkanälen mit mindestens 10 cm Abstand zueinander.
- Leitungen der Gruppe C:
  - Verlegen Sie die Gruppen in getrennten Bündeln oder
  - In Kabelkanälen mit mindestens 50 cm Abstand zu den anderen Gruppen.

#### Schirmung

Schirmen Sie Ihre Leitungen. Damit vermindern Sie ungewollte elektromagnetische Störungen.

#### Potenzialausgleich

Potenzialunterschiede treten auf, wenn Geräte an unterschiedliche Massen und Erden angeschlossen sind. Diese Potenzialunterschiede verursachen Störungen.

Um Störungen zu vermeiden müssen Sie eine Potenzialausgleichsleitung legen.

Beachten Sie dabei Folgendes:

- Wählen Sie eine Potenzialausgleichsleitung mit kleiner Impedanz.
- Wählen Sie als Richtwert f
  ür den Querschnitt des Potenzialausgleichsleiters:
  - 16 mm<sup>2</sup> für Potenzialausgleichsleiter bis 200 m Länge.
  - 25 mm<sup>2</sup> für Potenzialausgleichsleiter über 200 m Länge.
- Verwenden Sie Potenzialausgleichsleiter aus Kupfer oder verzinktem Stahl.
- Verbinden Sie Potenzialausgleichsleiter großflächig mit der Erdungsschiene.
- Zwischen Potenzialausgleichsleiter und Signalleiter sollten möglichst kleine Flächen eingeschlossen sein.

Wenn die Geräte des Steuerungssystems durch geschirmte Signalleitungen verbunden sind, die beidseitig geerdet sind, muss die Impedanz 10 % der Schirmimpedanz betragen.

### 4.2 Voraussetzungen

Das Gateway wurde für den Einsatz in einem Schaltschrank entwickelt.

- Die Schutzklasse des Schaltschranks muss mindestens IP54 entsprechen.
- ✓ Für die Montage im Schaltschrank benötigen Sie eine Hutschiene 35 x 7,5 mm (EN50022).
- Montieren Sie die Hutschiene nach Herstellerangaben waagerecht im Schaltschrank. Achten Sie dabei darauf, dass das Gateway ausreichend Abstand zu anderen Geräten hat.

HINWEIS

#### Durch zu hohe Temperaturen kann Ihr Gateway beschädigt werden.

- →Achten Sie darauf, dass die Umgebungstemperatur im Schaltschrank geringer als 60 °C ist.
- ➔ Halten Sie die Lüftungsschlitze frei. Diese dürfen nicht durch Kabel etc. verdeckt werden.
- → Halten Sie genügend Abstand zu anderen Geräten ein.

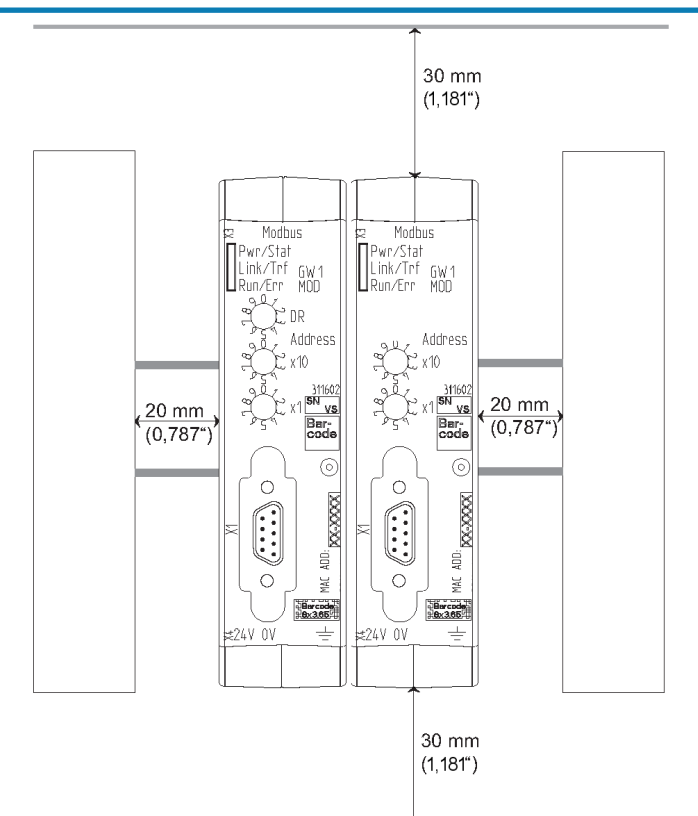

Abb. 5: Installationsabstand

- Verbinden Sie Gateway-Komponente iede einzeln mit Funktionserde. Achten Sie dabei darauf, dass die Spannungsversorgungen beider Gatewaykomponenten denselben Ground besitzen.
- ⇒ Ihr Schaltschrank erfüllt nun alle Voraussetzungen, um das Gateway zu installieren.

### 4.3 Gateway-Komponenten verbinden

Um ein funktionsfähiges Gateway zu erhalten, müssen Sie die beiden Gateway-Komponenten miteinander verbinden.

• Verbinden Sie einen Interconnect-Port an jeder Gateway-Komponente mit der mitgelieferten Steckbrücke.

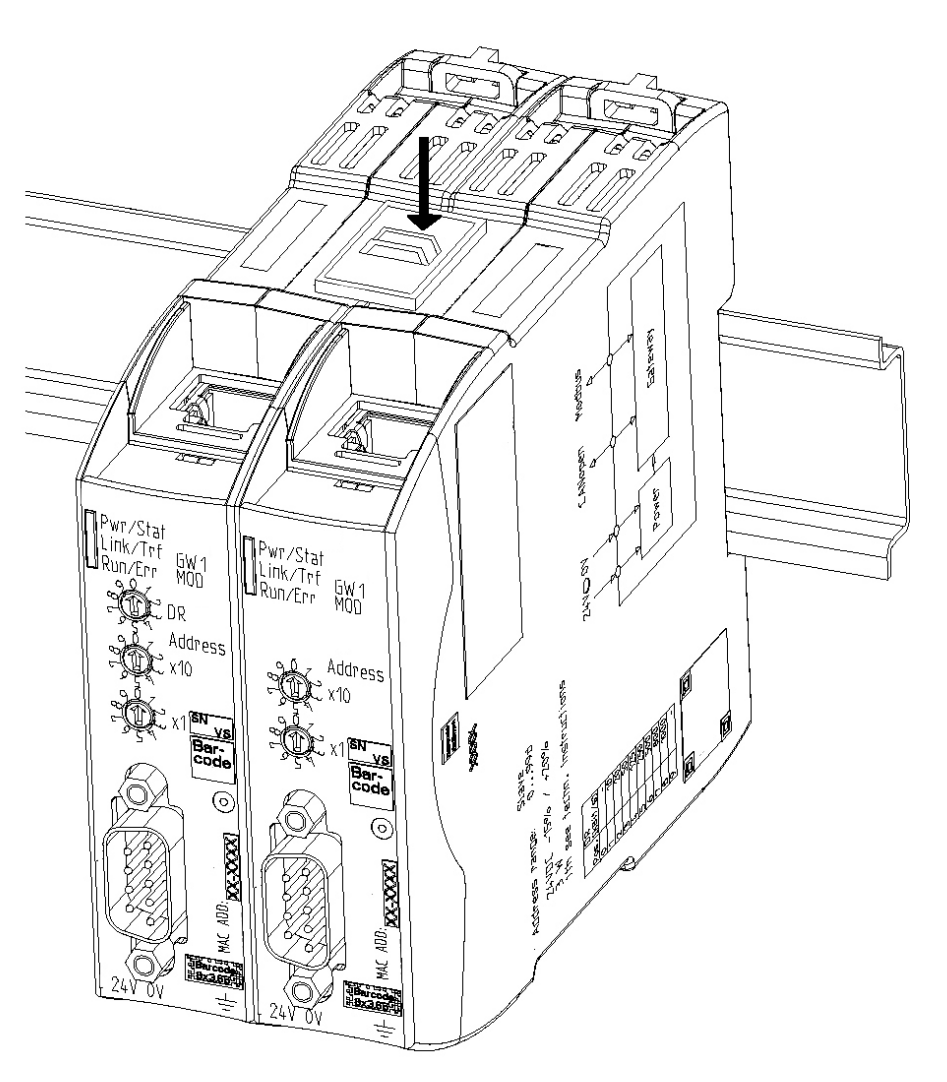

Abb. 6: Gateway-Komponenten verbinden

⇒ Sie können das Gateway jetzt im Schaltschrank installieren.

HINWEIS

Verbinden Sie immer nur 2 Gateway-Komponenten miteinander. Wenn Sie weitere Komponenten anschließen, können schwere Defekte an

allen Geräten entstehen.

### 4.4 Gateway im Schaltschrank installieren

- $\circ$  Halten Sie das Rasterelement des Gateways an die Hutschiene.
- Drücken Sie die Arretierungen in Richtung des Gateways zu.
- Stellen Sie sicher, dass das Gateway fest mit der Hutschiene verbunden ist.

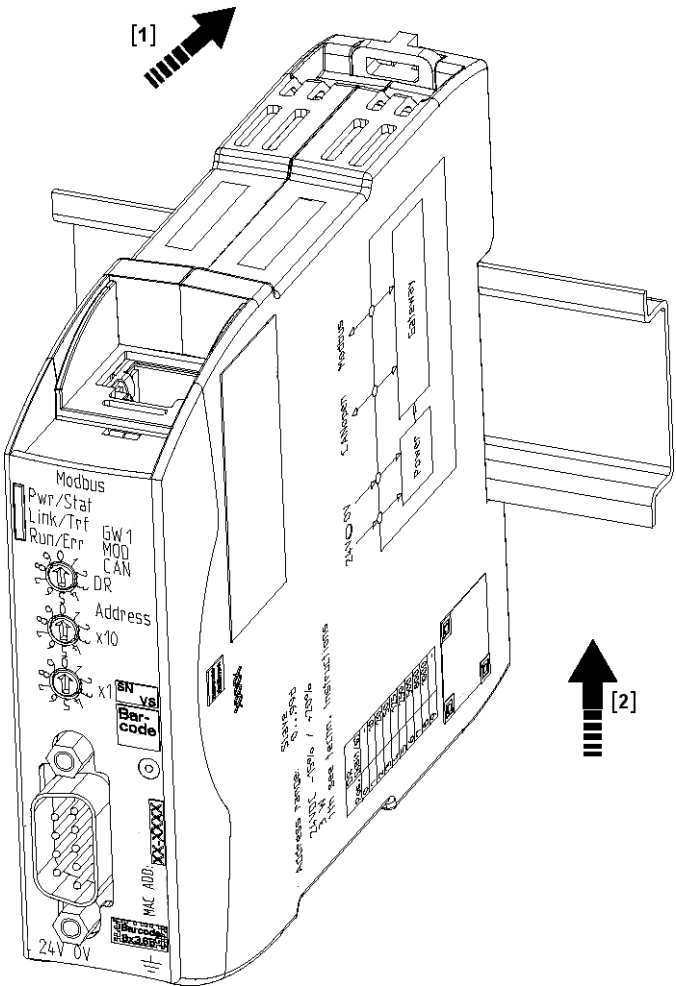

### 4.5 Spannungsversorgung anschließen

Um die Gateway-Komponente an die Spannungsversorgung anzuschließen, benötigen Sie eine Federkraftklemme (z. B. Metz-Connect SP995xxVBNC).

Sie müssen jede Gateway-Komponente separat an eine Spannungsversorgung anschließen. Verbinden Sie nie Funktionserde und GND miteinander, da sonst die galvanische Trennung zwischen Gateway GND und Feldbus-Masse aufgehoben wird. Schließen Sie stattdessen die Funktionserde mit niedriger Impedanz an den Potenzialausgleich an. Sie können auf diese Verbindung dann verzichten, wenn der Schirm des Feldbuskabels beim Eintritt in den Schaltschrank mit niedriger Impedanz an den Potenzialausgleich angeschlossen wird.

HINWEIS

Verbinden Sie jede der beiden Gateway-Komponenten mit der Spannungsversorgung

→Achten Sie besonders darauf, dass zwischen den GND-Pins (2) keine Potenzialunterschiede entstehen.

Pin-Belegung:

| Pin | Belegung                                |      |
|-----|-----------------------------------------|------|
| 1   | 24 V Einspeisung für Module Sup-<br>ply |      |
| 2   | GND                                     |      |
| 3   | Nicht Anschließen!                      | @@@@ |
| 4   | Funktionserde                           |      |

#### HINWEIS

Verbinden Sie GND nicht mit PE

Diese Verbindung kann zu unerwünschten Störungen führen.

## 4.6 Gateway mit dem Feldbus verbinden

Um die Gateway-Komponente mit PROFINET zu verbinden benötigen Sie zwei RJ45 Stecker.

Die Pin-Belegung entspricht den Vorgaben der PNO.

| Pin | Bedeutung          |
|-----|--------------------|
| 1   | TX+                |
| 2   | TX-                |
| 3   | RX+                |
| 4   | Nicht anschließen! |
| 5   | Nicht anschließen! |
| 6   | RX-                |
| 7   | Nicht anschließen! |
| 8   | Nicht anschließen! |
|     |                    |

## 5 Konfigurieren

### 5.1 Unterstützte Größe der Prozessdaten

Die Gateway-Komponente für PROFINET unterstützt einen Input- und einen Outputdatenbereich von jeweils 512 Byte:

- Die ersten 320 Byte eines jeden Bereichs sind f
  ür den Austausch zyklischer Prozessdaten vorgesehen.
- Die restlichen 192 Byte können f
  ür den azyklischen Datenaustausch verwendet werden (Records).

HINWEIS

Beachten Sie, dass die maximale Länge der Prozessdaten immer vom Feldbus mit der geringeren Datenlänge bestimmt wird.

### 5.2 Station Name einstellen

Da Namen in den meisten Fällen leichter in der Handhabung sind, als komplexe IP-Adressen können Sie der Gateway-Komponente einen Station Name zuweisen.

Den Station Name stellen Sie über die Software Ihres PROFINET-Controllers ein.

Hierbei müssen Sie nach der Definition RFC 5890 bestimmte Regeln zur Namensvergabe beachten:

- Daten sollen im Typ Octet String angegeben werden
- Beschränkung auf insgesamt 240 Zeichen (Buchstaben "a" bis "z", Ziffern "0" bis "9", Bindestrich oder Punkt)
- Ein Namensbestandteil des Gerätenamens, muss mit einem Punkt getrennt sein und darf max. 63 Zeichen lang sein.
- Keine Sonderzeichen wie Umlaute, Klammern, Unterstrich, Blank etc.
- Der Bindestrich ist das einzige erlaubte Sonderzeichen.
- Der Gerätename darf nicht mit einem Punkt beginnen oder enden.
- Der Gerätename darf nicht mit Ziffern beginnen.
- Der Gerätename darf nicht die Form n.n.n.n haben (n = 0...999).
- Der Gerätename darf nicht mit der Zeichenfolge "port-xyz-" beginnen ( x,y,z = 0...9 ).
- Der Gerätename darf nur dann mit "xn-" beginnen, wenn die ursprüngliche Zeichenkette andere Werte als "0" bis "9" und "a" bis "z" enthält.
- Das Feld "NameOfStationValue" darf nicht mit 0 beendet werden.

#### Beispiele für gültige Namen:

### 5.3 Daten zyklisch austauschen

Um die Gateway-Komponente zu konfigurieren, müssen Sie mit der Konfigurationssoftware Ihres PROFINET -Controllers die entsprechenden Einstellungen vornehmen.

Die Gateway-Komponente ist mit virtuellen Slots (Einbaupositionen) ausgestattet. Diese Slots dienen PROFINET-Steuerungen dazu, ausgewählte Prozessdaten eindeutig zu adressieren. In jedem Slot befindet sich ein Modul. Diesen Modulen können Sie Prozessdaten zuweisen, die ausgetauscht werden sollen.

| Slot | Modul     | ld         | Offset         |
|------|-----------|------------|----------------|
| 0    | DAP       | 0x80050000 |                |
| 1    | Input 16  | 0x0000005  | Output Off 0   |
| 2    | Input 16  | 0x00000005 | Output Off 16  |
| 3    | Input 32  | 0x0000006  | Output Off 32  |
| 4    | Input 32  | 0x0000006  | Output Off 64  |
| 5    | Input 32  | 0x0000006  | Output Off 96  |
| 6    | Input 64  | 0x0000007  | Output Off 128 |
| 7    | Input 64  | 0x0000007  | Output Off 192 |
| 8    | Input 64  | 0x0000007  | Output Off 256 |
| 9    | Output 16 | 0x00000050 | Input Off 0    |
| 10   | Output 16 | 0x00000050 | Input Off 16   |
| 11   | Output 32 | 0x00000060 | Input Off 32   |
| 12   | Output 32 | 0x00000060 | Input Off 64   |
| 13   | Output 32 | 0x00000060 | Input Off 96   |
| 14   | Output 64 | 0x00000070 | Input Off 128  |
| 15   | Output 64 | 0x00000070 | Input Off 192  |
| 16   | Output 64 | 0x00000070 | Input Off 256  |

**Info!** Die Gateway-Komponente unterstützt je Modul nur ein Submodul mit Daten.

In den Folgenden Tabellen finden Sie eine detaillierte Übersicht aller Module.

| DAP (Device Acess Point)     | Beschreibung:                    | DAP        |
|------------------------------|----------------------------------|------------|
|                              | Module ID                        | 0x80050000 |
|                              | Verwendbar in Slot:              | 0          |
|                              | Anzahl Input Bytes ge-<br>samt:  | 0          |
|                              | Anzahl Output Bytes ge-<br>samt: | 0          |
|                              | Anzahl Submodule                 | 3          |
|                              |                                  |            |
| Submodule für Record Zugriff | Submodule ID                     | 0x0000001  |
|                              | Subslot:                         | 0x0001     |
|                              | Anzahl Input Byte                | 0          |
|                              | Anzahl Output Byte               | 0          |
|                              |                                  |            |
| Submodule, dass das ganze    | Submodule ID                     | 0x000000a  |
| Fronnet Device reprasentient | Subslot:                         | 0x8000     |
|                              | Anzahl Input Byte                | 0          |
|                              | Anzahl Output Byte               | 0          |
|                              |                                  |            |
| Submodule, das Port 1        | Submodule ID                     | 0x000000b  |
| reprasentiert                | Subslot:                         | 0x8001     |
|                              | Anzahl Input Byte                | 0          |
|                              | Anzahl Output Byte               | 0          |
|                              |                                  |            |
| Submodule, das Port 2        | Submodule ID                     | 0x000000c  |
| reprasentient                | Subslot:                         | 0x8002     |
|                              | Anzahl Input Byte                | 0          |
|                              | Anzahl Output Byte               | 0          |

| Input 16 Byte | Beschreibung:                    | Input 16 Byte |
|---------------|----------------------------------|---------------|
|               | Module ID                        | 0x0000005     |
|               | Verwendbar in Slot:              | 1 – 8         |
|               | Anzahl Input Bytes ge-<br>samt:  | 16            |
|               | Anzahl Output Bytes ge-<br>samt: | 0             |
|               | Anzahl Submodule                 | 1             |
|               | -                                |               |
|               | Submodule ID                     | 0x0000001     |
|               | Subslot:                         | 0x0001        |
|               | Anzahl Input Byte                | 16            |
|               | Anzahl Output Byte               | 0             |
| Input 32 Byte | Baaabraibungu                    | Input 20 Puto |
|               | Deschreibung:                    |               |
|               | Wodule ID                        | 1 9           |
|               | Verwendbar in Slot:              | 1 - 0         |
|               | samt:                            | 32            |
|               | Anzahl Output Bytes ge-<br>samt: | 0             |
|               | Anzahl Submodule                 | 1             |
|               | -                                |               |
|               | Submodule ID                     | 0x0000001     |
|               | Subslot:                         | 0x0001        |
|               | Anzahl Input Byte                | 32            |
|               | Anzahl Output Byte               | 0             |
| Input 64 Byte | Pacabraibung                     | Input 64 Puto |
| input of Byto | Beschreibung.                    |               |
|               | Worwondbar in Slot:              | 1 8           |
|               | Anzohl Input Putos go            | 1-8           |
|               | samt:                            | 04            |
|               | Anzahl Output Bytes ge-<br>samt: | 0             |
|               | Anzahl Submodule                 | 1             |
|               | • · · · · -                      |               |
|               | Submodule ID                     | 0x0000001     |
|               | Subslot:                         | 0x0001        |
|               | Anzahl Input Byte                | 64            |
|               | Anzahl Output Byte               | 0             |

| Output 16 Byte | Beschreibung:                    | Output 16 Byte |
|----------------|----------------------------------|----------------|
|                | Module ID                        | 0x0000050      |
|                | Verwendbar in Slot:              | 1 – 8          |
|                | Anzahl Input Bytes ge-<br>samt:  | 0              |
|                | Anzahl Output Bytes ge-<br>samt: | 16             |
|                | Anzahl Submodule                 | 1              |
|                |                                  |                |
|                | Submodule ID                     | 0x0000001      |
|                | Subslot:                         | 0x0001         |
|                | Anzahl Input Byte                | 0              |
|                | Anzahl Output Byte               | 16             |
| Output 22 Puto | <b>.</b>                         |                |
| Oulpul 52 Byle | Beschreibung:                    | Output 32 Byte |
|                | Module ID                        | 0x0000060      |
|                | Verwendbar in Slot:              | 1 – 8          |
|                | Anzahl Input Bytes ge-<br>samt:  | 0              |
|                | Anzahl Output Bytes ge-<br>samt: | 32             |
|                | Anzahl Submodule                 | 1              |
|                | -                                |                |
|                | Submodule ID                     | 0x0000001      |
|                | Subslot:                         | 0x0001         |
|                | Anzahl Input Byte                | 0              |
|                | Anzahl Output Byte               | 32             |
| Output 64 Byte | Beschreibung:                    | Output 64 Byte |
|                | Module ID                        | 0x0000070      |
|                | Verwendbar in Slot:              | 1 – 8          |
|                | Anzahl Input Bytes ge-<br>samt:  | 0              |
|                | Anzahl Output Bytes ge-<br>samt: | 64             |
|                | Anzahl Submodule                 | 1              |
|                |                                  |                |
|                | Submodule ID                     | 0x0000001      |
|                | Subslot:                         | 0x0001         |
|                | Anzahl Input Byte                | 0              |
|                | Anzahl Output Byte               | 64             |

## 5.4 Daten azyklisch austauschen (Records)

Die Gateway-Komponente unterstützt Records. Diese Zugriffsart ist sinnvoll für alle Ereignisse, die sich nicht regelmäßig wiederholen müssen (z. B Senden der Parameterdaten in der Anlaufphase).

Ein weiterer Vorteil der Records ist, dass Sie fortlaufend aufsteigende Bereiche auf einmal beschreiben können.

**Beispiel:.** Index 0x1005, mit 10 Byte Daten beschreibt Byte 10 bis Byte 19 im Output Prozessabbild.

Sie können alle 512 Byte des Input und Outputbereichs verwenden, um Records zu lesen oder zu schreiben.

# HINWEISBeachten Sie, dass die ersten 320 Byte des In- und Outputbereichs für<br/>die zyklische Datenübertragung verwendet werden.

Records, die Sie mit Index 0x0000 – 0x00ff oder 0x1000 – 0x10ff adressieren, können von der zyklischen Datenübertragung überschrieben werden.

Adressierung Alle Records werden über API 0, Slot 0, Subslot 1 adressiert. Die Daten werden dabei im Big-Endian-Format übertragen. Beim Big-Endian-Format werden zuerst die höherwertigen Bytes übertragen und an den Speicherplätzen mit den niedrigsten Adressen abgelegt.

Pro Index werden immer 2 Byte Adressiert:

Offset 0 + Offset 1  $\rightarrow$  Record 0

Offset 510 + Offset 511 → Record 255 (0x00ff)

Index 0x0000 – 0x00ff beinhaltet die Input Daten, die von der Partner-Gateway-Komponente gesendet wurden.

Index 0x1000 – 0x10ff beinhaltet die Output Daten , die an die an die Partner-Gateway-Komponente gesendet werden.

Zustand des Nachbargateways Über API 0, Slot 0, Subslot 1, Index 0x2000 können Sie Informationen zum Zustand der Partner-Gateway-Komponente lesen:

| Offset | Length | Element                | Kommentar                                     |
|--------|--------|------------------------|-----------------------------------------------|
| 0      | 4      | Serialnumber           |                                               |
| 4      | 2      | Modultyp               | KUNBUS interner<br>Modultyp                   |
| 6      | 2      | Hardware Revision      |                                               |
| 8      | 2      | Major Software Version |                                               |
| 10     | 2      | Minor Software Version |                                               |
| 12     | 4      | Subversion Revision    | Sourcecode<br>Versionierung                   |
| 16     | 2      | Feldbus Input Length   |                                               |
| 18     | 2      | Feldbus Output Length  |                                               |
| 20     | 1      | Bus State              |                                               |
| 20     | 2      | Featuredescriptor      | Unterstützte<br>Eigenschaften des<br>Gateways |

#### 5.4.1 I&M Daten

#### Identification & Maintenance Functions

I&M Functions sind Datenstrukturen, die dazu da sind, die Gateway-Komponente im PROFINET eindeutig zu Identifizieren.

Die Gateway-Komponente unterstützt die I&M Functions 0-4. Diese I&M Functions stehen im Slot0, Subslot 1 zur Verfügung. Über den Datenindex 0xaff0-0xaff4 können die Daten vom PROFINET-Controller gelesen und ggf. geschrieben werden.

#### I&M 0 Daten

I&M 0 Daten enthalten Informationen zur Gateway-Komponente. Sie können über Record Read mit Api0, Slot0, Subslot1, Index 0xaff0 vom PROFINET-Controller gelesen werden.

Sie erhalten über die I&M 0 Daten folgende Informationen zur Gateway-Komponente:

- Vendor ID
- Order ID
- Serial Number
- Hardware Revision
- Software Revision
- Revision Counter
- Profile ID
- Profile specific type
- I&M Version

#### I&M 1 Daten

I&M 1 Daten werden in der Gateway-Komponente permanent gespeichert. Sie können über Record Read mit Api0, Slot0, Subslot1, Index 0xaff1 vom PROFINET-Controller gelesen und geschrieben werden

#### I&M 2 Daten

I&M 2 Daten werden in der Gateway-Komponente permanent gespeichert. Sie können über Record Read mit Api0, Slot0, Subslot1, Index 0xaff2 vom PROFINET-Controller gelesen und geschrieben werden

#### I&M 3 Daten

I&M 3 Daten werden in der Gateway-Komponente permanent gespeichert. Sie können über Record Read mit Api0, Slot0, Subslot1, Index 0xaff3 vom PROFINET-Controller gelesen und geschrieben werden

#### I&M 4 Daten

I&M 4 Daten in der Gateway-Komponente permanent gespeichert Sie können über Record Read mit Api0, Slot0, Subslot1, Index 0xaff4 vom PROFINET-Controller gelesen und geschrieben werden

#### 5.4.2 Diagnose Alarm

Wenn die Kommunikation zur Partner-Gateway-Komponente unterbrochen ist, sendet die Gateway-Komponente für PROFIBUS einen Diagnosealarm zum Controller:

- Der Alarm wird von API 0, Slot 0, Subslot 1 aus gesendet
- Der Alarm wird als Channel Diagnosis mit Channel 0x8000 gesendet
- Der Alarm hat die Priorität "Maintenance Required",
- Errotype ist 0x0100 (erster User defined error)
- Prüfen Sie, ob die Steckbrücke richtig mit beiden Modulkomponenten verbunden ist.
- Prüfen Sie, ob die Partner-Gateway-Komponente an die Versorgungsspannung angeschlossen ist.

Sobald die Kommunikation wieder funktioniert, sendet der PROFINET-Controller ein Diagnose-Telegramm an die Gateway-Komponente.

Genauere Informationen zum Thema Diagnose Alarm finden sie in den Spezifikationen für PROFINET.

## 6 Integrierte Server

### 6.1 FTP-Server

Der FTP-Server ist notwendig, um HTML-Files des Web-Servers zu aktualisieren und Firmware-Updates auf das Modul zu übertragen.

Sie können ab User Level 2 auf den FTP-Server zugreifen. Dafür sind dieselben Anmeldedaten wie für den Webserver gültig. Das "Level" wird in der Datei "password.xml" festgelegt. Wie das geht, erfahren Sie im Abschnitt "Am Webserver anmelden". [} 31]

Web-Server-Dateien Die Dateien für den Web-Server finden Sie im Unterordner "Web".

#### 6.2 Webserver

Das Gateway verfügt über einen Webserver. Sie können diesen über einen beliebigen Browser aufrufen.

#### Webserver aufrufen

- Verbinden Sie das Gateway mit dem PC.
- Öffnen Sie Ihren Browser.
- Geben Sie die IP-Adresse als URI ein (z. B.: http://192.168.0.8)
- ⇒ Sie können sich jetzt anmelden.

#### Am Webserver anmelden

Sie können sich am Webserver als Administrator oder als User anmelden.

Prozessdaten des Gateway lesen.

Anmeldedaten (Voreinstellung):

Username: User

Passwort: 1111

Der Administrator darf:

Der User darf:

Netzwerkeinstellungen ändern

Anmeldedaten (Voreinstellung):

Username: Admin

- Passwörter ändern

Passwort: 1701

Nutzer anlegenUm Anmeldedaten überprüfen und verwalten zu können, müssen Sieim Hauptverzeichnis des Moduls eine Datei mit dem Namen<br/>"password.xml" anlegen.

Definieren Sie in dieser Datei für jeden Anwender folgende 3 XML Elemente:

- <UserX>,
- <PasswordX>,
- <LevelX>.

X stellt dabei eine Ziffer zwischen 0 und 9 dar. Ordnen Sie jedem Anwender eine Ziffer zu. Achten Sie darauf, dass die Ziffer nicht bereits für einen anderen Anwender verwendet wird.

Nutzername und Passwort dürfen jeweils aus bis zu 20 Zeichen bestehen. Leerzeichen sind erlaubt. Bei "Level" müssen Sie eine positive ganze Zahl eintragen. Wenn diese mindestens gleich 2 ist, dann ist der Nutzer ein "Administrator".

Beispiel für eine "password.xml":

```
<?xml version="1.0" encoding="UTF-8"?>
```

<Passwords>

<User0>NutzerEins</User0>

<Password0>93h31m</Password0>

<Level0>1</Level0>

<User1>NutzerZwei</User1>

<Password1>53cr3t</Password1>

<Level1>3</Level1>

</Passwords>

# Tipp! Als Admin können Sie das Passwort direkt im Webserver ändern.

Prozessdaten anzeigen

Für die im gewählten Modus vorhandenen Schnittstellen können die übertragenen Daten zyklisch angezeigt werden.

Klicken Sie auf die Schaltflächen "Show" um die Prozessdaten des gewünschten Ein-und Ausgangsbereichs anzusehen. Im folgenden Beispiel sehen Sie die Prozessdaten des Feldbusses.

## 6.3 Firmware Update

In den folgenden Abschnitten erfahren Sie, wie Sie die Firmware Ihres modularen Gateways aktualisieren können.

Sie benötigen dazu:

- Windows-PC
- Gateway
- LAN-Kabel
- FTP-Software (z.B. Filezilla)

#### Netzwerk konfigurieren

Damit Sie auf den FTP-Server zugreifen können, müssen Sie eine Netzwerkkonfiguration erstellen. Für dieses Beispiel verwenden wir diese Einstellungen:

- Netzwerk 192.168.1.0/24
- IP-Adresse Windows PC 192.168.1.1
- IP-Adresse GW-ProfiNET-TPS-1 192.168.1.10
- Klicken Sie auf "Start".
- Wählen Sie "Systemsteuerung".
- Klicken Sie auf "Netzwerk- und Freigabecenter".
- Klicken Sie auf "Adaptereinstellungen ändern".

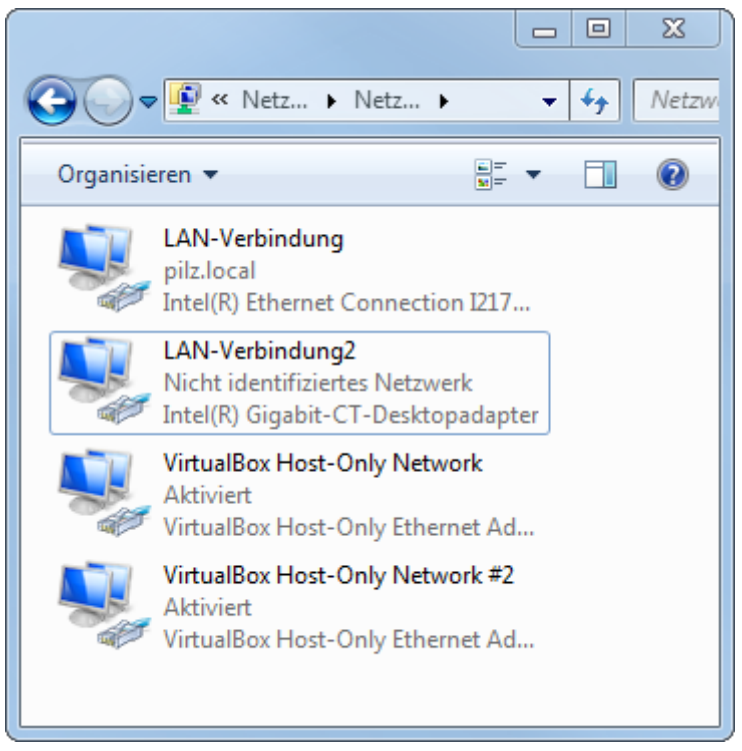

 Klicken Sie mit der rechten Maustaste auf die gewünschte Verbindung.

IP-Adresse konfigurieren (Windows PC) · Wählen Sie "Eigenschaften".

| Eigenschaften von LAN-Verbindung2                                                                                                    |
|----------------------------------------------------------------------------------------------------|
| Netzwerk Freigabe                                                                                                    |
| Verbindung herstellen über:                                                                                                    |
| Intel(R) Gigabit-CT-Desktopadapter                                                                                                    |
| Konfigurieren                                                                                                    |
| Diese Verbindung verwendet folgende Elemente:                                                                                                    |
| PROFINET IO protocol (DCP/LLDP)                                                                                                    |
| SIMATIC Industrial Ethernet (ISO)                                                                                                    |
| PROFINET IO RT-Protocol V2.3                                                                                                    |
| Internetprotokoll Version 6 (TCP/IPv6)                                                                                                    |
| Internetprotokoll Version 4 (TCP/IPv4)                                                                                                    |
| E/A-Treiber für Verbindungsschicht-Topologieerkennur                                                                                                    |
| Antwort für Verbindungsschicht-Topologieerkennung 🔻                                                                                                    |
|                                                                                                    |
| Installieren Deinstallieren Eigenschaften                                                                                                    |
| Beschreibung<br>TCP/IP, das Standardprotokoll für WAN-Netzwerke, das den<br>Datenaustausch über verschiedene, miteinander verbundene<br>Netzwerke ermöglicht. |
| OK Abbrechen                                                                                                    |

- Wählen Sie "Internetprotokoll Version 4" mit einem Doppelklick aus.
- Stellen Sie die gewünschte IP-Adresse ein.

• Klicken Sie auf "OK".

| Eigenschaften von Internetprotokoll Ve                                                                                                 | ersion 4 (TCP/IPv4)                                                                          |  |  |  |  |
|----------------------------------------------------------------------------------------------------|----------------------------------------------------------------------------------------------|--|--|--|--|
| Allgemein                                                                                                    |                                                                                              |  |  |  |  |
| IP-Einstellungen können automatisch zu<br>Netzwerk diese Funktion unterstützt. V<br>den Netzwerkadministrator, um die gee<br>beziehen. | ugewiesen werden, wenn das<br>Venden Sie sich andernfalls an<br>eigneten IP-Einstellungen zu |  |  |  |  |
| IP-Adresse automatisch beziehen                                                                                                    |                                                                                              |  |  |  |  |
| Folgende IP- <u>A</u> dresse verwenden:                                                                                                |                                                                                              |  |  |  |  |
| IP-Adresse:                                                                                                    | 192.168.1.1                                                                                  |  |  |  |  |
| Subnetzmaske:                                                                                                    | 255.255.255.0                                                                                |  |  |  |  |
| Standardgateway:                                                                                                    | · · ·                                                                                        |  |  |  |  |
| DNS-Serveradresse automatisch b                                                                                                    | beziehen                                                                                     |  |  |  |  |
| Bevorzugter DNS-Server:                                                                                                    |                                                                                              |  |  |  |  |
| Alternativer DNS-Server:                                                                                                    | · · ·                                                                                        |  |  |  |  |
| Eins <u>t</u> ellungen beim Beenden über                                                                                               | rprüfen                                                                                      |  |  |  |  |
| Erweitert                                                                                                    |                                                                                              |  |  |  |  |
|                                                                                                    | OK Abbrechen                                                                                 |  |  |  |  |

#### Gateway mit dem PC verbinden

- ✓ Verbinden Sie die Ethernet Schnittstelle des modulare Gateway mit der Ethernet Schnittstelle an Ihrem PC. Sie benötigen dazu ein LAN-Kabel.
- Laden Sie Proneta auf Ihren PC.
- Entpacken Sie die aktuelle Version.

| <b>O</b> ,- | · ]] ≪ Downloads → proneta_2_4_0_44 → | <b>•</b>         |                  | 4 durchsuchen |     | Q |
|-------------|---------------------------------------|------------------|------------------|---------------|-----|---|
| Datei B     | Datei Bearbeiten Ansicht Extras ?     |                  |                  |               |     |   |
| Organisie   | ren 🔻 🖻 Öffnen 🛛 Freigeben für 🔻      | Neuer Ordner     |                  | :==           | · 🔳 | 0 |
| *           | Name                                  | Änderungsdatum   | Тур              | Größe         |     |   |
|             | 🐌 CoreModules                         | 27.06.2017 15:19 | Dateiordner      |               |     |   |
|             | \mu Fonts                             | 27.06.2017 15:19 | Dateiordner      |               |     |   |
|             | \mu GSD                               | 27.06.2017 15:19 | Dateiordner      |               |     |   |
| E           | \mu Libs                              | 27.06.2017 15:19 | Dateiordner      |               |     |   |
|             | 🐌 Misc                                | 27.06.2017 15:19 | Dateiordner      |               |     |   |
|             | 🚳 iotest.dll                          | 16.01.2017 13:25 | Anwendungserwe   | 7.857 KB      |     |   |
|             | 🗎 Man_ID_Table.xml                    | 07.04.2017 15:17 | XML-Datei        | 313 KB        |     |   |
|             | PROF Proneta.exe                      | 27.06.2017 15:17 | Anwendung        | 1.180 KB      |     |   |
|             | Proneta.exe.config                    | 27.06.2017 15:08 | XML Configuratio | 5 KB          |     |   |
|             | ReadMe_OSS.htm                        | 16.01.2017 13:23 | Chrome HTML Do   | 565 KB        |     |   |
|             |                                       |                  |                  |               |     |   |
|             |                                       |                  |                  |               |     |   |

• Öffnen Sie "Proneta.exe" mit einem Doppelklick.

#### ⇒ Proneta wird geöffnet.

| ROF Siemens - PRONETA |             |                                                                                                    |  |  |
|-----------------------|-------------|----------------------------------------------------------------------------------------------------|--|--|
| SIEMENS P             |             |                                                                                                    |  |  |
| A Home                |             | ► Hilfe?                                                                                                    |  |  |
| _                     |             |                                                                                                    |  |  |
| Retz                  | werkanalyse | Online: Topologie anzeigen und Geräte konfigurieren                                                                   |  |  |
|                       |             | Offline: Topologien anzeigen                                                                                          |  |  |
|                       |             | Vergleich: Online- und Ottline-Topologien vergleichen     Konfiguration: Gerätenamen aus Offline-Topologie übernehmen |  |  |
|                       |             |                                                                                                    |  |  |
| IO-Te                 | est         | Werte von SIMATIC ET 200-Geräten forcen und beobachten                                                                |  |  |
| Y Einste              | ellungen    | Einstellungen von PRONETA ändern                                                                                      |  |  |
|                       |             |                                                                                                    |  |  |
|                       |             |                                                                                                    |  |  |
|                       |             |                                                                                                    |  |  |
|                       |             |                                                                                                    |  |  |
|                       |             |                                                                                                    |  |  |

- Klicken Sie auf "Einstellungen".
- Klicken Sie auf die Registerkarte "Netzwerkadapter".
- Wählen Sie die gewünschte Netzwerkschnittstelle aus.

| PROP | Siemens - PRONETA                 |                                      |                                          |           |
|------|-----------------------------------|--------------------------------------|------------------------------------------|-----------|
|      | A Home                            |                                      |                                          | ► Hilfe ? |
|      | Allgemeine Einstellungen Netzwe   | erkadapter GSDML-Manager             |                                          |           |
|      |                                   |                                      |                                          | Scappor   |
| L    |                                   |                                      |                                          | Scallifer |
|      | etzwerkadapter auswahlen          |                                      |                                          | _         |
|      | Name                              | Beschreibung                         | IP-Adresse                               | _         |
|      | O Kein Adapter                    |                                      |                                          |           |
|      | O LAN-Verbindung                  | Intel(R) Ethernet Connection I217-LM | 172.16.222.191                           |           |
|      | LAN-Verbindung2                   | Intel(R) Gigabit-CT-Desktopadapter   | 192.168.0.1                              |           |
|      | O VirtualBox Host-Only Network    | Oracle                               | 192.168.56.1                             |           |
|      | O VirtualBox Host-Only Network #2 | Oracle                               | 192.168.75.1                             |           |
|      |                                   |                                      |                                          |           |
|      |                                   |                                      |                                          |           |
|      |                                   |                                      |                                          |           |
|      |                                   |                                      |                                          |           |
|      |                                   |                                      |                                          |           |
|      |                                   |                                      |                                          |           |
|      |                                   |                                      | al al al al al al al al al al al al al a |           |
|      |                                   |                                      |                                          |           |
|      |                                   |                                      |                                          |           |
|      |                                   |                                      |                                          |           |
|      |                                   |                                      |                                          |           |
|      |                                   |                                      |                                          |           |
|      |                                   |                                      |                                          |           |
|      |                                   |                                      |                                          |           |
|      |                                   |                                      |                                          |           |

• Klicken Sie auf "Home".

| PROF Siemens - PRONETA                                |
|-------------------------------------------------------|
| A Home                                                |
| Allg Home Einstellungen Netzwerkadapter GSDML-Manager |
|                                                       |

- Klicken Sie auf "Netzwerkanalyse".
- ⇒ Die Netzwerkanalyse wird geöffnet. Die Netzwerkverbindung zwischen Windows PC und dem modularen Gateway wird angezeigt.

| PROF Siemens - PRON | ETA |          |                 |                                                                                                    | - • ×     |
|---------------------|-----|----------|-----------------|----------------------------------------------------------------------------------------------------|-----------|
| SIEME               | NS  |          |                 | Р                                                                                                    | RONETA    |
| A Home              |     |          |                 |                                                                                                    | ▶ Hilfe ? |
|                     |     | <b>Å</b> | Netzwerkanalyse | <ul> <li>Online: Topologie anzeigen und Geräte konfigurieren</li> <li>Offline: Topologien anzeigen</li> <li>Vergleich: Online- und Offline-Topologien vergleichen</li> <li>Konfiguration: Gerätenamen aus Offline-Topologie übernehmen</li> </ul> |           |
|                     |     | Шğ       | IO-Test         | Werte von SIMATIC ET 200-Geräten forcen und beobachten                                                                                                    |           |
|                     |     | Y        | Einstellungen   | Einstellungen von PRONETA ändern                                                                                                    |           |
|                     |     |          |                 |                                                                                                    |           |

- Wählen Sie das modulare Gateway mit einem Doppelklick aus.
- ⇒ Die Konfigurationsoberfläche wird geöffnet.

• Geben Sie hier die Netzwerkkonfiguration ein.

| Netzwerkparameter setzen                                                                                                    |                                                                                                    |  |  |
|----------------------------------------------------------------------------------------------------|----------------------------------------------------------------------------------------------------|--|--|
| Bitte wählen Sie Ihre Netzwerkparamet                                                                                                    | er aus                                                                                                    |  |  |
| O Gerätenamen zuweisen                                                                                                    | c8-3e-a7-00-26-05                                                                                                    |  |  |
| • IP-Konfiguration                                                                                                    |                                                                                                    |  |  |
| <ul> <li>Statische IP-Konfiguration</li> </ul>                                                                                                    |                                                                                                    |  |  |
| IP-Adresse                                                                                                    | 192.168. 1.10                                                                                                    |  |  |
| Netzwerkmaske                                                                                                    | 255.255.255.0                                                                                                    |  |  |
| Router als Gateway v                                                                                                    | rerwenden 0. 0. 0. 0                                                                                                    |  |  |
| O IP-Konfiguration vom DHCP-                                                                                                    | -Server ermitteln gemäß                                                                                                    |  |  |
| MAC-Adresse                                                                                                    |                                                                                                    |  |  |
| Gerätename                                                                                                    |                                                                                                    |  |  |
| O Client-ID                                                                                                    |                                                                                                    |  |  |
| Geräte, die an ein Firmennetzwerk od<br>müssen gegen unbefungten Zugriff a<br>Verwendung von Firewalls und Netzw<br>Informationen über Industrial Securit<br><u>http://www.siemens.com/industrialse</u> | ler an das Internet angeschlossen werden,<br>ingemessen geschützt sein, z. B. durch die<br>verksegmentierung. Weiterführende<br>y finden Sie unter<br><u>curity</u> |  |  |
| <ul> <li>Einstellungen dauerhaft anwenden</li> </ul>                                                                                                    |                                                                                                    |  |  |
|                                                                                                    | Setzen Abbrechen                                                                                                    |  |  |

- Klicken Sie auf "Setzen".
- $\Rightarrow$  Die IP-Adresse ist jetzt eingestellt.

| Siemens - PRONETA                                                                                                    |      |                     |               |            |           |
|----------------------------------------------------------------------------------------------------|------|---------------------|---------------|------------|-----------|
| A Home                                                                                                    | _    |                     |               |            | ► Hilfe ? |
| Online Offline Vergleich Konfiguration                                                                                     |      |                     |               |            |           |
|                                                                                                    |      |                     |               |            |           |
|                                                                                                    |      |                     | Geräte suchen | *          | Scanner   |
| Grafische Ansicht - Online                                                                                                 | Gera | itetabelle - Online |               |            |           |
| □ छद् ≒ू ⊖∎⊕ п≞                                                                                                    | #    | Name                | Gerätetyp     | IP-Adresse |           |
| de-3jdyv42-p<br>RRONTA<br>1<br>1<br>2<br>2<br>2<br>3<br>2<br>3<br>3<br>3<br>3<br>3<br>3<br>3<br>3<br>3<br>3<br>3<br>3<br>3 |      | etails              |               |            |           |

- Öffnen Sie die Windows-Konsole (mit Windows+R "cmd").
- Geben Sie "ping" und die IP-Adresse des modularen Gateways ein.

Damit können Sie prüfen, ob die Konfiguration korrekt ist.

| Administrator: c:\windows\system32\cmd.exe                                                                                                    | x |
|----------------------------------------------------------------------------------------------------|---|
| C:\>ping 192.168.1.10                                                                                                    | Â |
| Ping wird ausgeführt für 192.168.1.10 mit 32 Bytes Daten:<br>Antwort von 192.168.1.10: Bytes=32 Zeit<1ms TTL=128<br>Antwort von 192.168.1.10: Bytes=32 Zeit<1ms TTL=128<br>Antwort von 192.168.1.10: Bytes=32 Zeit<1ms TTL=128<br>Antwort von 192.168.1.10: Bytes=32 Zeit<1ms TTL=128 |   |
| Ping-Statistik für 192.168.1.10:<br>Pakete: Gesendet = 4, Empfangen = 4, Verloren = 0<br>(0% Verlust),<br>Ca. Zeitangaben in Millisek.:<br>Minimum = Ams, Maximum = Ams, Mittelwert = Ams                                                                                             |   |
|                                                                                                    |   |
|                                                                                                    |   |
|                                                                                                    |   |
|                                                                                                    |   |
|                                                                                                    | - |
|                                                                                                    | ► |

FTP Server einrichten

- ✓ Sie haben ein Programm zur Datenübertragung installiert. Wir verwenden in diesem Beispiel FileZilla. Sie können dazu aber auch eine andere Software verwenden.
  - Öffnen Sie FileZilla.
  - Klicken Sie auf "Neuer Server".
  - Stellen Sie in der Registerkarte "Allgemein" folgende Parameter ein:
    - -IP-Adresse
    - -Protokoll -Benutzername

"FTP"

auswählen (Admin)

| -Passwort | (1 | 7 | 0 | 1) | ) |
|-----------|----|---|---|----|---|
|-----------|----|---|---|----|---|

| Servermanager                                   |                                         |                  |                                | X                   |
|-------------------------------------------------|-----------------------------------------|------------------|--------------------------------|---------------------|
| Eintrag aus <u>w</u> ählen:                     | Allerensie                              |                  | 0                              | 7.1                 |
| Eigene Server                                   | Aligemein                               | Erweitert        | Ubertragungs-Einstellungen     | Zeichensatz         |
| GW-Profinet IRT                                 | Se <u>r</u> ver:                        | 192              | 2.168.1.10                     | Port:               |
|                                                 | Pro <u>t</u> okoll:                     | FTF              | - File Transfer Protocol       | •                   |
|                                                 | Vers <u>c</u> hlüsse                    | elung: We        | nn verfügbar, explizites FTP ü | ber TLS verwenden 🔻 |
|                                                 | Verbindung                              | gsart: No        | rmal                           | •                   |
|                                                 | <u>B</u> enutzer:                       | Ad               | min                            |                     |
|                                                 | Pass <u>w</u> ort:                      | ••               | ••                             |                     |
|                                                 | <u>H</u> intergrun<br>Ko <u>m</u> menta | dfarbe: K<br>re: | ieine 🔻                        |                     |
| <u>N</u> euer Server N <u>e</u> ues Verzeichnis |                                         |                  |                                |                     |
| Neue <u>s</u> Lesezeichen <u>U</u> mbenennen    |                                         |                  |                                |                     |
| Löschen Kopjeren                                |                                         |                  |                                | <b>T</b>            |
|                                                 |                                         |                  | <u>V</u> erbinden <u>O</u> K   | Abbrechen           |

• Klicken Sie auf den Reiter "Erweitert".

• Aktivieren Sie das Häckchen im Feld "Proxy umgehen".

| Servermanager                                |                     |                             |                                  | ×           |
|----------------------------------------------|---------------------|-----------------------------|----------------------------------|-------------|
| Eintrag aus <u>w</u> ählen:                  | Allgemein           | Erweitert                   | Übertragungs-Einstellungen Ze    | eichensatz  |
| Eigene Server                                | Server <u>t</u> yp: | Standard                    | (Automatische Erkennung) 🔻       |             |
|                                              | Proxy ur            | ngehenj                     |                                  |             |
|                                              | Lokales Sta         | ndard-Verz                  | eic <u>h</u> nis:                |             |
|                                              |                     |                             |                                  | Durchsuchen |
|                                              | <u>S</u> tandard-V  | erzeichnis                  | auf Server:                      |             |
|                                              | Synchro             | nisierten Ve<br>nisvergleic | erzeichniswechsel verwenden<br>h |             |
|                                              | Zeitzonena          | bweichung<br>Stunden,       | des Servers anpassen:            |             |
| Neuer Server Neues Verzeichnis               |                     |                             |                                  |             |
| Neue <u>s</u> Lesezeichen <u>U</u> mbenennen |                     |                             |                                  |             |
| Löschen Kop <u>i</u> eren                    |                     |                             |                                  |             |
|                                              |                     |                             | Verbinden OK                     | Abbrechen   |

• Klicken Sie auf "Verbinden".

| GW-Profinet IRT - Admin@192.168.1.10 - FileZilla                                                                                                    |                           |            |                          |                          |                     | _ D _X               |
|----------------------------------------------------------------------------------------------------|---------------------------|------------|--------------------------|--------------------------|---------------------|----------------------|
| Datei Bearbeiten Ansicht Übertragung Server Lesezeichen Hilf                                                                                                    | e                         |            |                          |                          |                     |                      |
|                                                                                                    |                           |            |                          |                          |                     |                      |
| Se <u>r</u> ver: Ben <u>u</u> tzername: Pass <u>v</u>                                                                                                    | vort:                     | Port:      |                          | /erbinden 💌              |                     |                      |
| Status:     Verbindung hergestellt, warte auf Willkommensnachricht       Status:     Unsicherer Server; er unterstützt kein FTP über TLS.       Status:     Der Server unterstützt keine Nicht-ASCII-Zeichen.       Status:     Angemeldet       Status:     Empfange Verzeichnisinhalt       Status:     Anzeigen des Verzeichnisinhalts für "/" abgeschlossen |                           |            |                          |                          |                     |                      |
| Lokal: c:\temp\                                                                                                    | Server: /                 |            |                          |                          |                     | -                    |
| Dateiname Dateigröße Dateityp Zuletzt geändert                                                                                                    | Dateiname                 | Dateigröße | Dateityp                 | Zuletzt geändert         | Berechtigungen      | Besitzer/Gruppe      |
| м                                                                                                    | web<br>web<br>password∡ml | 221        | Dateiordner<br>XML-Datei | 01.01.2011<br>01.01.2011 | drw-rw-<br>-rw-rw-  | user ftp<br>user ftp |
| Leeres Verzeichnis. 1 Datei und 1 Verzeichnis. Gesamtgröße: 221 Bytes                                                                                                    |                           |            |                          |                          |                     |                      |
|                                                                                                    |                           |            |                          | © ©                      | Warteschlange: leer |                      |

#### • Kopieren Sie die KFU Datei, auf das Gerät.

| 🔁 GW-Profinet IRT - Admin@192.168.1.10 - FileZilla                                                                                                    |                          |                                  |                        |                |                                       | • ×                                    |
|----------------------------------------------------------------------------------------------------|--------------------------|----------------------------------|------------------------|----------------|---------------------------------------|----------------------------------------|
| Datei Bearbeiten Ansicht Übertragung Server Lesezeichen Hil                                                                                                    | ilfe                     |                                  |                        |                |                                       |                                        |
| 🔛 - 🗐 🗂 🚍 😂 🏦 😂 🛼 🗊 🗮 🍳 🤌                                                                                                    | <b>#</b>                 |                                  |                        |                |                                       |                                        |
| Se <u>r</u> ver: Ben <u>u</u> tzername: Pass                                                                                                    | s <u>w</u> ort:          | Port:                            | <u>V</u> erbinden      |                |                                       |                                        |
| Status: Der Server unterstützt keine Nicht-ASCII-Zeichen.<br>Status: Angemeldet<br>Status: State Upload von c/temp/SW0074803_mGateProfineTT<br>Status: Dateiübertragung erfolgreich, 121.552 Bytes in 4 Sekunde<br>Status: Empfange Verzeichnisinhalt für "/"<br>Status: Anzeigen des Verzeichnisinhalts für "/" abgeschlossen | ps1.kfu<br>en übertragen |                                  |                        |                |                                       | •                                      |
| Lokal: c:\temp\                                                                                                    | ✓ Server:                | 1                                |                        |                |                                       | •                                      |
| Dateiname Dateigröße Dateityp Zuletz                                                                                                    | zt geändert 🛛 🛛 Datein   | ame                              |                        | Dateigröße     | Dateityp                              | Zuletzt geänd                          |
| SW0074R03_mGateProfinetTps1.kfu 121.552 KFU-Datei 15.03.                                                                                                    | .2018 09:1               | )<br>sword.xml<br>0074R03_mGateP | rofinetTps1.kfu        | 221<br>121.552 | Dateiordner<br>XML-Datei<br>KFU-Datei | 01.01.2011<br>01.01.2011<br>01.01.2011 |
| 1 Datei. Gesamtgröße: 121.552 Bytes                                                                                                    | 2 Datei                  | en und 1 Verzeich                | inis. Gesamtgröße: 121 | .773 Bytes     |                                       |                                        |
|                                                                                                    |                          |                                  | ۵ (                    | Warteschl      | ange: leer                            | ••                                     |

- Starten Sie das Gerät neu.
- ⇒ Ihre Firmware wurde aktualisiert.

## 7 Technische Daten

## 7.1 Technische Daten

| Maße                                                    |                        |
|---------------------------------------------------------|------------------------|
| Breite                                                  | 22,5 mm                |
| Höhe                                                    | 96 mm                  |
| Tiefe                                                   | 110,4 mm               |
| Gewicht                                                 | 90 g                   |
| Elektrische Daten                                       |                        |
| Versorgungsspannung                                     | 24VDC -15%/ +20%; 1,5W |
| Stromaufnahme im Betrieb<br>(Zyklischer Datenaustausch) | 100 mA                 |
| Statusanzeige                                           | LED                    |
|                                                         |                        |
| Umgebungsbedingungen                                    |                        |
| Umgebungstemperatur                                     | -30°C – 55 °C          |
| Lagertemperatur                                         | -30°C – 60 °C          |
| Luftfeuchtigkeit                                        | 93 % (bei 40 °C)       |
| Betauung                                                | Nicht erlaubt          |
| Schutzart                                               |                        |
| Schaltschrank                                           | IP54                   |
| Gehäuse                                                 | IP20                   |
| Klemmenbereich                                          | IP20                   |
|                                                         |                        |
| Daten zur Montage                                       |                        |
| Hutschiene                                              | 35 x 7,5 mm            |
| Höhe                                                    | 96 mm                  |
| Tiefe                                                   | 110.4 mm               |

#### PROFINET-Schnittstelle

| Gerätetyp                                      | Slave      |
|------------------------------------------------|------------|
| Protokoll                                      | IRT        |
| Maximale Datenlänge                            |            |
| Gesamt                                         | 1024 Byte  |
| – Eingangsdaten                                | - 512 Byte |
| <ul> <li>Zyklischer Datenaustausch</li> </ul>  | - 320 Byte |
| <ul> <li>Azyklischer Datenaustausch</li> </ul> | - 192 Byte |
| – Ausgangsdaten                                | - 512 Byte |
| <ul> <li>Zyklischer Datenaustausch</li> </ul>  | - 320 Byte |
| <ul> <li>Azyklischer Datenaustausch</li> </ul> | - 192 Byte |
| Bitrate                                        | 100 MBit   |
|                                                |            |

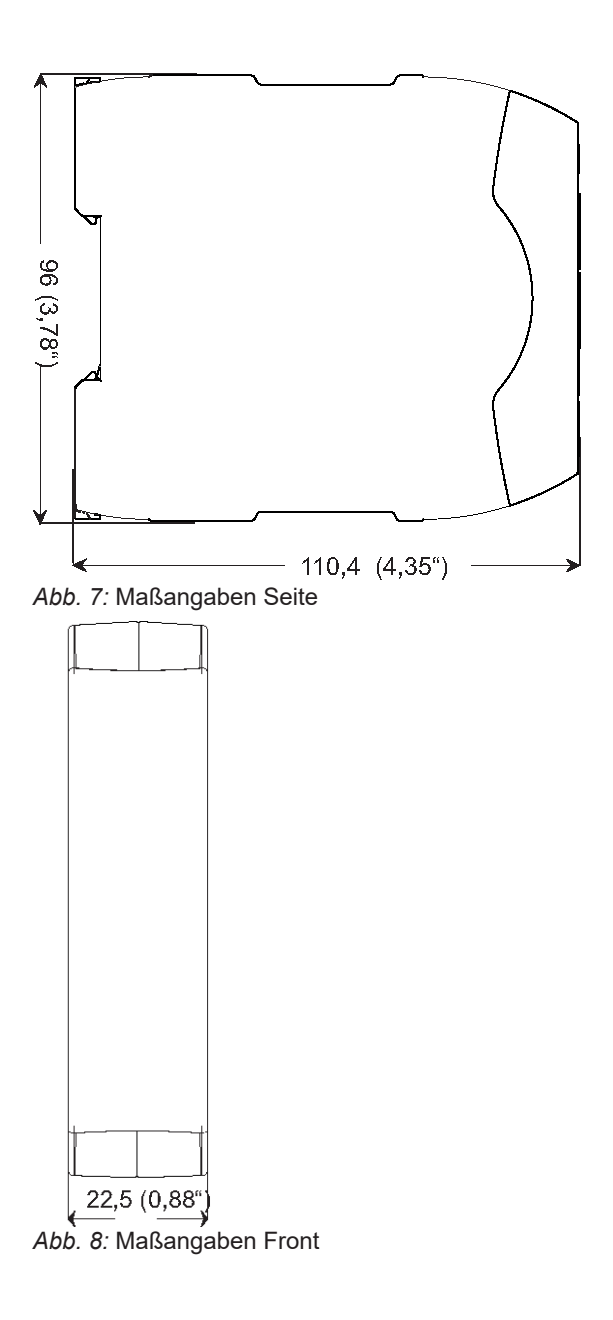